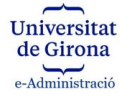

## INSTRUCCIONS PER SIGNAR UN DOCUMENT PDF o DIVERSOS PDF (DINS UNA CARPETA) AMB EL PORTASIGNATURES UdG

**IMPORTANT:** Cal que prèviament disposeu d'un certificat electrònic per poder realitzar la signatura digital del document. Si no en disposeu de cap podeu trobar informació sobre com obtenir-ne un de manera gratuïta a:

- Certificat IdCAT: <u>https://www.idcat.cat/idcat/ciutada/menu.do</u>
- Certificat FNMT: <u>https://www.sede.fnmt.gob.es/ca/certificados/persona-fisica/obtener-certificado-software</u>
- Si disposeu de lector de targetes, també teniu la possibilitat d'activar el certificat electrònic que teniu al vostre **DNIe**:

https://www.dnielectronico.es/PortalDNIe/PRF1\_Cons02.action?pag=REF\_1028&id\_menu=33

## US RECOMANEM QUE PER UTILITZAR EL PORTASIGNATURES NO FEU SERVIR EL NAVEGADOR EXPLORER I USEU PREFERENTMENT GOOGLE CHROME, MICROSOFT EDGE O SAFARI.

1. Accediu al Portasignatures a través de l'apartat Personal de La Meva UdG:

| $\leftrightarrow \rightarrow C^{*}$ a lameva.udg.edu/ca-es/#                                                                                                    |                              | ☆                  | o 🖾 📀 🖪 🗯 📢 E          |  |
|----------------------------------------------------------------------------------------------------|------------------------------|--------------------|------------------------|--|
| La meva                                                                                                    | 😤 🖂                          | DAVID GIR          | ONELLA DÍEZ Sortir 🕩 🥤 |  |
| Universitat de Girona de Girona                                                                                                    | Recerca - Personal -         | Serveis -          | Govern - Dreceres -    |  |
| Situació covid-19 als teus centres i GER 🔕 UGDAIR 🔕                                                                                                    | i InfoPAS                    |                    | Covid-19/OSL           |  |
| Notícies Noves 🚳 Llegides 💿 🔳 💿 🛗 🗸 🕞 🗸                                                                                                    | Avisos                       |                    | 🖋 Gestió               |  |
| <ul> <li>(a) Hakató: On són les dones a la universitat?<br/>Com introduïm la perspectiva de gènere a la Universitat? Com es pot solucionar la bretxa de gènere al secto</li> </ul>                                            | Identitat digital            |                    | Cursos                 |  |
| 17/03                                                                                                    | La + meva                    | .a + meva          |                        |  |
| D'ACTIVITATS SOLIDÀRIES I DE COOPERACIÓ A<br>La Universitat de Girona ha signat un conveni de col·laboració amb Azahara, per col·laborar en la realització                                                                    | Notificació electrònica      | eTempo             |                        |  |
| l'educació, la cultura, la inclusió i la cooperació al desenvolupament, amb l'objectiu d'incidir en el desenvolu<br>estudiants que promoguin el seu desenvolupament integral i que contribueixin a la seva formació com a ciu | Portasignatures              | als dels<br>Iment. | Recull premsa          |  |
| Compromis social                                                                                                    | i rotocor contra rassegament |                    | Portasignatures        |  |
| La Fundació Rafael Masó organitza l'exposició Elles també hi eren. Les dones de la Casa Masó (1830-2015)                                                                                                    | Compromís social             |                    | Biblioteca             |  |
| https://lameva.udg.edu/ca-es/Personal/Portasignatures                                                                                                    |                              |                    | •                      |  |
| 🗄 🔎 Escriu aquí per cercar 🛛 O 🗄 📑 🙀 🗐 📑 🙀                                                                                                    | Adreça                       | · ق ·              | へ 🖙 🕼 CAT 9:54 💭       |  |

## 2. Una vegada dins del Portasignatures cliqueu al botó Signatura Directa:

| $\leftrightarrow$ $\rightarrow$ G | ameva.udg.edu/ca-es/Personal/Personal/P | ortasignatures# |                 |             |              |                          | Q 🖻 🕁 🎲 :                     |
|-----------------------------------|----------------------------------------------------------------------------------------------------|-----------------|-----------------|-------------|--------------|--------------------------|-------------------------------|
| La meva                           |                                                                                                    |                 |                 |             |              | 🐣 🐸                      | DAVID GIRONELLA DÍEZ Sortir 🛟 |
| Universitat<br>de Girona          |                                                                                                    |                 |                 |             | 倄 - Docènci  | a - Recerca - Personal - | Serveis - Govern - Dreceres - |
|                                   |                                                                                                    |                 |                 |             |              | NOVA PI                  | SIGNATURA DIRECTA AJUDA       |
| Bústia                            | Signatura per lots                                                                                                    |                 |                 |             |              |                          | Historial Peticions           |
| Mostra 10                         | ▼ registres                                                                                                    |                 |                 |             |              |                          | Filtrar:                      |
| Peticio                           | .↓₹ Acció                                                                                                    | 11 Categoria    | 11 Sol-licitant | 11 Document | 11 Venciment | 11 Data Sol-licitud      | 11                            |
| 62198                             | Signatura                                                                                                    | Manual          | David Gironella | Prova       | 28/02/2022   | 08/02/2022               |                               |
| Mostrant de 1                     | a 1 de 1 registres                                                                                                    |                 |                 |             |              |                          | Anterior 1 Següent            |

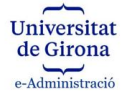

3. A continuació podeu escollir signar un sol document PDF o tots els documents PDF que tingueu en una carpeta del PC:

| Signatura Directa                        |                                      | × |          |
|------------------------------------------|--------------------------------------|---|----------|
| 1. Quants documents voleu signar?        |                                      |   | t Vencir |
| UN DOCUMENT T                            | TOTS ELS DOCUMENTS PDF D'UNA CARPETA |   |          |
| citeu la resolució de delegació/suplènci | ia/etc:                              |   |          |
|                                          |                                      |   |          |
| SIGNAR CANCEL·LAR                        |                                      |   |          |
| persones supor cratericio                |                                      |   |          |

4. En clicar una de les dues opcions, us farà escollir si voleu que la signatura aparegui visible a sobre el document, i la posició de la signatura en cas d'escollir signatura visible:

| Signatura Directa                                                              |                                                        |                                                            | ×                                             |
|--------------------------------------------------------------------------------|--------------------------------------------------------|------------------------------------------------------------|-----------------------------------------------|
| 1. Quants documents                                                            | voleu signar?                                          |                                                            |                                               |
| UN DOCUMENT                                                                    | TOTS E                                                 | ELS DOCUMENTS PDF D                                        | 'UNA CARPETA                                  |
| 2. Voleu que la signat                                                         | ura sigui visible?                                     |                                                            |                                               |
| SIGNATURA                                                                      | NO VISIBLE                                             | SIGNATUR                                                   | RA VISIBLE                                    |
| <ol> <li>Escolliu la posició o<br/>del document. Podeu<br/>a dreta.</li> </ol> | le la signatura: La signa<br>escollir en quina posició | tura visible s'ubica al per<br>i voleu ubicar-la, les posi | u de la última plana<br>icions van d'esquerra |
| PRIMERA<br>POSICIÓ                                                             | SEGONA<br>POSICIÓ                                      | TERCERA<br>POSICIÓ                                         | QUARTA<br>POSICIÓ                             |
| citeu la resolució de d                                                        | elegació/suplència/etc:                                |                                                            |                                               |

5. A continuació us farà escollir el document (si heu escollir signar un sol PDF) o la carpeta (si heu escollit signar tots els PDF d'una carpeta).

|                              |                                                                                                    | de Gin                                                                                                    | istració                               |                                   |                   |          |
|------------------------------|----------------------------------------------------------------------------------------------------|----------------------------------------------------------------------------------------------------|----------------------------------------|-----------------------------------|-------------------|----------|
| A O C Administration de Cata | ci<br>stració Oberta<br>Iunya                                                                                                    |                                                                                                    |                                        | Signant: Descr                    | ripció  Cancel·la | ES OC EN |
|                              | <b>lnic</b><br>A continuaci                                                                                                    | <b>iant procés pe</b><br>ló apareixerà el Ilistat                                                          | <b>r signar di</b><br>de certificats c | gitalment<br>lisponibles per sign | ar:               |          |
|                              | CATCert - Eina<br>Look In: Es Es<br>formacio ere<br>UNIDIGITAL<br>Aquest ordin<br>e Admin<br>2022_01_26<br>2022_01_26<br>1<br>File Name:<br>Files of Type: 2 | Seleccioneu<br>aveb de signatura-e<br>es<br>es<br>ador<br>as Sollicitud_Fco.docx<br>as Sollicitud_Fco.docx | els docume                             | nts                               | ×<br>2.xts        |          |
| 1000                         |                                                                                                    |                                                                                                    |                                        | Calic                             |                   |          |

Universitat

6.

a. Si teniu instal·lada l'aplicació nativa del signador, us mostrarà directament el certificat o certificats que podeu utilitzar per signar. En aquest cas només heu de seleccionar el vostre certificat i clicar al botó Signar.

| A()C | Consorci<br>Administració Oberta<br>de Catalunya                                                                                                    | Signant: Descripció  Cancel·la                                                                                     | ES OC EN |
|------|----------------------------------------------------------------------------------------------------|----------------------------------------------------------------------------------------------------|----------|
|      | <b>Iniciant procés per signar dig</b><br>A continuació apareixerà el llistat de certificats dis                                                                                                    | <b>sitalment</b><br>sponibles per signar:                                                                          |          |
|      | Seleccioneu el certifical<br>Per tal de realitzar la signatura, seleccioneu el certif<br>Ficticio Activo/ Cludadano (FIRMA) (AC DNII<br>15993946874589109532084209646470<br>Nombre Apellido1 Apellido2 / Num:1111 (AC Firmaprofesi<br>SN: 1340080248659696863890756087651<br>Servels d'Administració Electrònica (EC-Sector<br>2792636114229835112 | t<br>facat i premeu "Signar".<br>E 004) - SN:<br>10798185<br>ional - CUALIFICADOS) -<br>189597868<br>Public) - SN: |          |
|      | Necessitareu disposar de <u>certificat digital</u> instal·lats en aqu                                                                                                    | uest equip. <u>Necessiteu ajuda?</u>                                                                               |          |

Una vegada signat us apareixerà un missatge informant que la signatura s'ha realitzat correctament i la ubicació on s'ha desat el document o documents signats (que serà a la mateixa carpeta on hi havia el document o documents a signar). El document signat quedarà desat amb el mateix nom que tenia però s'afegirà automàticament "\_signat" al darrera del nom del fitxer. El document original es mantindrà desat també.

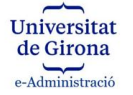

| Consorci<br>Administració Oberta<br>de Catalunya                                                                                                    | Signant: Descripció  Cancel·la                                       | 6 C B |
|----------------------------------------------------------------------------------------------------|----------------------------------------------------------------------|-------|
| <b>Iniciant procés per signar dig</b><br>A continuació apareixerà el llistat de certificats dis                                                                                                    | <b>italment</b><br>sponibles per signar:                             |       |
| Seleccioneu el certifical<br>Per tal de realitzar la signatura, seleccioneu el certifical<br>DEUTIDE LEVI DE LEVI DE | t<br>icat i premeu "Signar".<br>72007 14<br>recentorión) - SNix<br>X |       |
| Signaturales creadales correctament a<br>C:USersiu3000662Desktop2022_01_26_Sollicit<br>Accepteu<br>Eina deservolup ada                                                                                                    | tud_Fco.pdf_signat.pdf                                               |       |
| Necessitareu disposar de <u>certificat digital</u> instal·lats en aqu                                                                                                    | iest equip. <u>Necessiteu ajuda?</u>                                 |       |

b. Si no teniu l'aplicació nativa instal·lada, se us redirigirà a una pàgina externa, el signador del Consorci Administració Oberta de Catalunya. Es descarregarà automàticament una aplicació (AppletJNLP), que heu de conservar i executar\*. (Cliqueu el botó CONSERVAR i un cop descarregat executeu-lo clicant dues vegades sobre l'arxiu). [Per poder executar aquesta aplicació és necessari tenir prèviament instal·lada una versió de Java JRE al vostre ordinador]

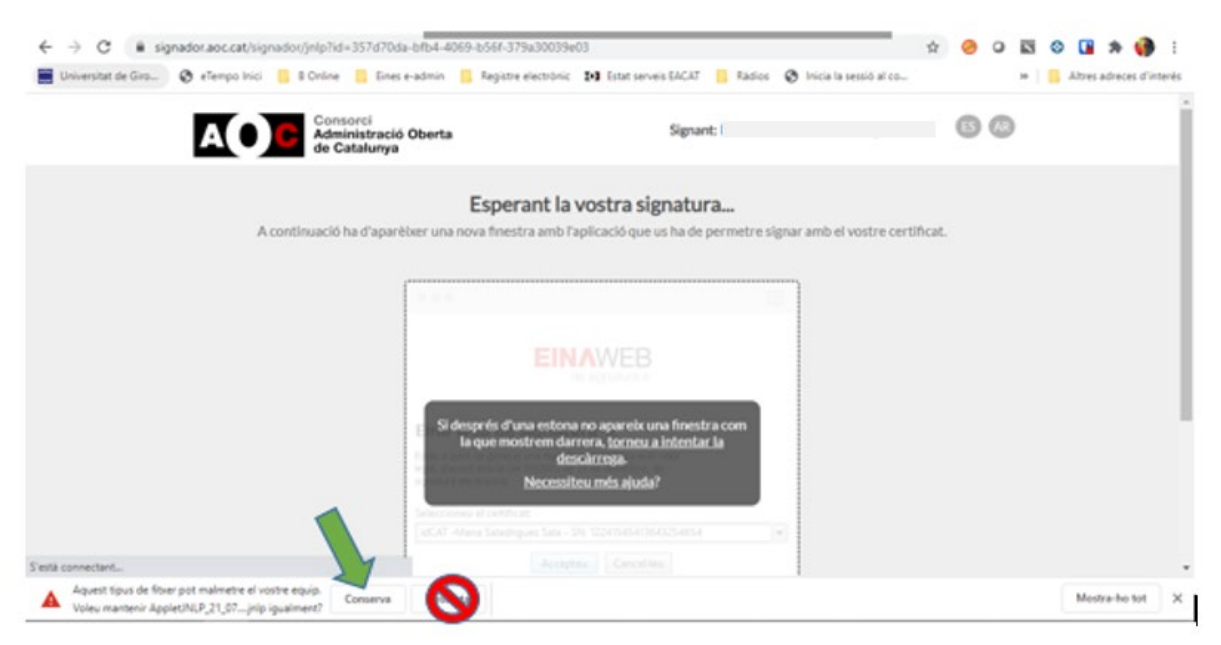

Un cop executat l'arxiu .jnlp, us apareixerà un missatge de JAVA, cliqueu el botó Run:

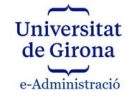

| <ul> <li>C</li> <li>initial a sessió al co</li> <li>Initial a sessió al co</li> </ul>                                                                                                    | ☆      | 0 | ٥ | × | Altres | 🌲 🌍 | :<br>teri |
|----------------------------------------------------------------------------------------------------|--------|---|---|---|--------|-----|-----------|
| Esperant la vostra signatura<br>A continuació ha d'aparèixer una nova finestra amb l'apilicació que us ha de permetre signar amb el vostre certi<br>To you want to run this application?<br>Mare: Applet de signatura<br>Publishe: CONSORI AMMINISTRACIO OBERTA ELECTR<br>Location: https://gongdor.ao.cat<br>Lucation: https://gongdor.ao.cat<br>Do not show this application only if you trus the locations and publisher above<br>Do not show this application on this app from the publisher above<br>More Information<br>Encoded<br>More Information<br>Encoded<br>More Information<br>Encoded<br>More Information | ficat. |   |   |   |        |     |           |

A continuació us farà escollir el document (si heu escollir signar un sol PDF) o la carpeta (si heu escollit signar tots els PDF d'una carpeta).

| A()C | Consor<br>Admini<br>de Cata | ci<br>stració Oberta<br>alunya                                             | Signant: Descripció  Cancel·la                                            | ES OC EN |
|------|-----------------------------|----------------------------------------------------------------------------|---------------------------------------------------------------------------|----------|
|      |                             | <b>Iniciant procés pe</b><br>A continuació apareixerà el llistat           | e <b>r signar digitalment</b><br>de certificats disponibles per signar:   |          |
|      |                             | Seleccioneu                                                                | els documents                                                             |          |
|      |                             | Look In: SEscriptori                                                       |                                                                           |          |
|      |                             | UNIDIGITAL                                                                 | Annex_XXX_OfertaEconomica_v2.Xis App_zeta.txt FRANCISCO FERRÉS PUJOLÀ.pdf |          |
|      |                             | Admin     2022_01_26_Sollicitud_Fco.docx     2022_01_26_Sollicitud_Fco.pdf | Horari_2013.xls.lnk  Klicrosoft Teams.lnk  Scanner.bat - Drecera.lnk      |          |
|      |                             | III     File Name:                                                         |                                                                           |          |
|      | Nece                        | Files of Lype: All Files                                                   | Open Cancel ajuda?                                                        |          |
|      |                             |                                                                            |                                                                           |          |

A continuació us apareixerà un quadre on haureu d'escollir el vostre certificat electrònic i amb el qual signareu; l'escolliu i cliqueu al botó Accepteu

| ← → C (# signador.aoc.cat/signador/jnlp?id=1c3fb    | 2c8-d214-4e1b-a419-6fd8b3b8ee41                                                                                                    | ¢                  | 0 | ٥ | 13 | 0 0   | *         |            |
|-----------------------------------------------------|----------------------------------------------------------------------------------------------------|--------------------|---|---|----|-------|-----------|------------|
| 📕 Universitat de Giro 📀 eTempo Inici 📒 8 Online 📒 E | nes e-admin 📋 Registre electrónic 🖬 Estat serveis EACAT 📋 Rádios 🕲 Inicia                                                                        | a la sessió al co  |   |   | *  | Altre | is adrece | n d'interé |
| AOC Consorci<br>Administri<br>de Catalag            | ×                                                                                                    | DIEZ   Cancel-la   | 6 | 0 |    |       |           |            |
| A continuació ha d'a                                | A O C Administració Oberta<br>de Catalunya                                                                                                    | i vostre certifica | Ł |   |    |       |           |            |
|                                                     | Eina web de signatura-e                                                                                                    |                    |   |   |    |       |           |            |
|                                                     | Esteu a punt de generar una signatura electrónica amb valor<br>legal, d'acord amb la Lie 55/2003 de 19 de desembre, de<br>signatura electrónica. |                    |   |   |    |       |           |            |
|                                                     | Seleccioneu el certificat:<br>DAVED GIRONELLA DEZ - DRE - SRE 6758672425977082299 V                                                              |                    |   |   |    |       |           |            |
|                                                     | Accepteu Cancelleu                                                                                                    |                    |   |   |    |       |           |            |
|                                                     | Elina formation at a pro-                                                                                                    |                    |   |   |    |       |           |            |
|                                                     | Sherman dan bar<br> aCd <sup>2</sup> Maalaariyaa Salarii (Shini) Cikii Sala<br> a                                                                |                    |   |   |    |       |           |            |

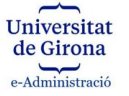

Una vegada signat us apareixerà un missatge informant que la signatura s'ha realitzat correctament i la ubicació on s'ha desat el document o documents signats (que serà a la mateixa carpeta on hi havia el document o documents a signar). El document signat quedarà desat amb el mateix nom que tenia però s'afegirà automàticament "\_signat" al darrera del nom del fitxer. El document original es mantindrà desat també.

| AOC | Consorci<br>Administració Oberta<br>de Catalunya                                                      | S                                                                                                    | Signant: Descripció  Cancel·la    | BœB |
|-----|----------------------------------------------------------------------------------------------------|----------------------------------------------------------------------------------------------------|-----------------------------------|-----|
|     | <b>Iniciant p</b><br>A continuació aparei                                                             | rocés per signar digita<br>xerà el llistat de certificats disponi                                                                                                    | <b>lment</b><br>ibles per signar: |     |
|     | S<br>Per tai de realitzar la si<br>ADDIGACE MARIA<br>Informació<br>(i) Signaturales c<br>C:UsersW3000 | eleccioneu el certificat<br>gratura, seleccioneu el certificat<br>17.7777112222170000 2000 2000<br>DEA 18.07777000221020 Denomo<br>feddes correctament a<br>le622Desktop2022_01_26_Solicitud_F<br>Accepteŭ<br>Electerorectament a<br>secondaria | premeu "Signar".                  |     |
|     | Necessitareu disposar de <u>cert</u>                                                                  | i <u>ficat digital</u> instal·lats en aquest e                                                                                                    | equip. <u>Necessiteu ajuda?</u>   |     |